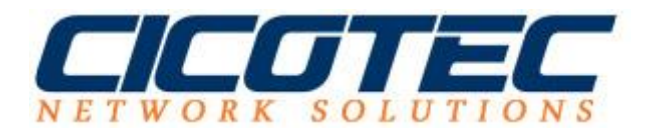

## Praktische Verknüpfungen für Windows Server 2012 und Windows 10

Wenn Sie öfter über TeamViewer bzw. Fernwartungssoftware arbeiten kennen Sie manchmal die Problematik das die Kurztasten Befehle nicht angenommen werden. Zum Beispiel genau dann wenn Sie den Rechner oder Server abmelden bzw. runterfahren möchten. Wir zeigen Ihnen wie Sie mit wenig Aufwand in ein paar Minuten praktische Verknüpfungen erstellen.

## Herunterfahren Verknüpfung für Windows Server 2012 und Windows 10

Zuerst klicken Sie auf die rechte Mauste, wählen "Neu" aus und klicken dann auf Verknüpfung. In dem geöffneten Fenster geben Sie dann folgenden Befehl ein:

Befehl: %windir%\system32\shutdown.exe -r -f -t 30 -d p:2:4

| Fi Verknüpfung erstellen                                                                                               |                                   |   |
|----------------------------------------------------------------------------------------------------|-----------------------------------|---|
| Für welche Elemente möchten Sie eine Verknüpfun                                                                        | g erstellen?                      |   |
| Mit diesem Assistenten können Sie Verknüpfungen mit lokalen ode<br>Ordnern, Computern oder Internetadressen erstellen. | r vernetzten Programmen, Dateien, |   |
| Geben Sie den Speicherort des Elements ein:                                                                            |                                   |   |
| %windir%\system32\shutdown.exe -r -f -t 30 -d p:2:4                                                                    | Durchsuchen                       |   |
| Klicken Sie auf "Weiter", um den Vorgang fortzusetzen.                                                                 |                                   |   |
|                                                                                                    |                                   | - |

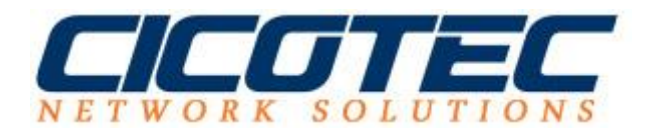

Anschließend auf weiter und fertigstellen klicken.

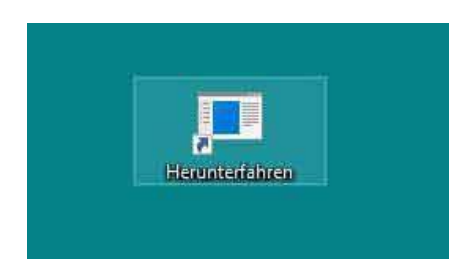

## Abmelden Verknüpfung für Windows 10 und Windows Server 2012

Wir auch beim Herunterfahren klicken wir zuerst auf die Rechte Maustaste, wählen "Neu" aus und erstellen eine Verknüpfung. Der Befehl lautet:

Befehl: %*windir*%\*system32*\*shutdown.exe* -*l* 

|   |                                                                                                    |                             | x                |
|---|----------------------------------------------------------------------------------------------------|-----------------------------|------------------|
| ÷ | Verknüpfung erstellen                                                                                                    |                             |                  |
|   | Für welche Elemente möchten Sie eine Verknüpfung ers                                                                         | stellen?                    |                  |
|   | Mit diesem Assistenten können Sie Verknüpfungen mit lokalen oder vern<br>Ordnern, Computern oder Internetadressen erstellen. | etzten Programmen, Dateien, |                  |
|   | Geben Sie den Speicherort des Elements ein:                                                                                  |                             |                  |
|   | %windir%\system32\shutdown.exe –I                                                                                            | Durchsuchen                 |                  |
|   | Klicken Sie auf "Weiter", um den Vorgang fortzusetzen.                                                                       |                             |                  |
|   |                                                                                                    |                             | Weiter Abbrechen |

Dann auf weiter und ebenfalls fertigstellen.

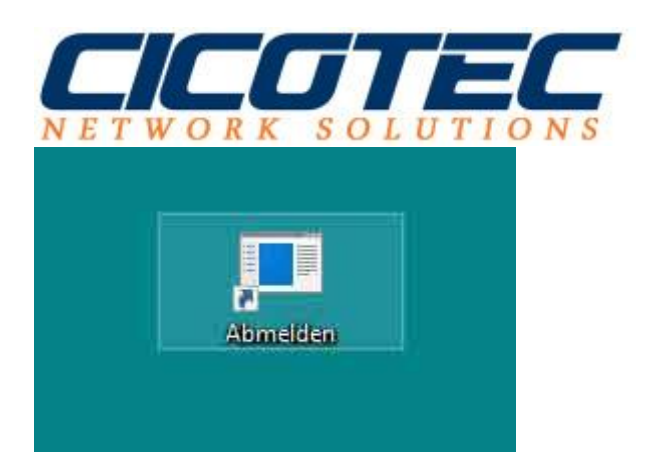

Wer jetzt noch etwas Design und Farbe ins Spiel bringen möchte kann noch die Symbole nach Wunsch anpassen. Dazu wählen wir die gewünschte Datei aus, klicken die rechte Mauste und rufen die **Eigenschaften** auf. Im Reiter Verknüpfung klicken wir nun auf **Anderes Symbol.** Jetzt noch das gewünschte Symbol auswählen und zum Schluss bestätigen.

| Allgemein Verknüpfung Optionen Schriftart Layout   Marken Verknüpfung Optionen Schriftart Layout   Menuterfahren Verknüpfung Optionen Schriftart Layout   Zielyp: Anwendung Image: System 32 Image: System 32   Ziel: 1/2 windir%/system 32\shutdown.exe =1 Image: System 32 Image: System 32                                                                                                    | uchen         |
|----------------------------------------------------------------------------------------------------|---------------|
| Herunterfahren<br>Herunterfahren<br>Herunterfahren | <b>.</b><br>1 |
| eltyp: Anwendung<br>elort: system32<br>el: ½windir%/system32/shutdown.exe -1                                                                                                    | 9.<br>9.      |
| elort: system32<br>el: %windir%\system32\shutdown.exe -1                                                                                                    | <b>D</b> .    |
| iel: "wwindir%/system32/shutdown.exe -1                                                                                                    | 1             |
|                                                                                                    |               |
| usführen in: %windir%\system32                                                                                                    | <b>\$</b>     |
| astenkombination: Keine                                                                                                    | 0             |
| lusführen: Vormales Fenster V                                                                                                    | >             |
| Commentar: OK Abbr                                                                                                    | brechen       |
| Dateipfad öffnen Anderes Symbol Erweitert                                                                                                    |               |
|                                                                                                    |               |